# SSDM2021

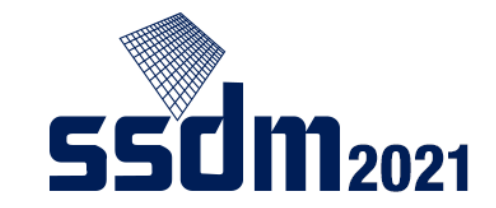

# 聴講者マニュアル

- 1. 会議内容と全体的な注意事項 p.2-3
- 2. 利用ツールと事前準備 p.4-6
- 3. 会期中の流れとConfitログイン p.7-9
- 4. セッションの検索 p.10-12
- 5. オンデマンドビデオの視聴 p.13-14
- 6. ライブ配信の参加 p.15-20
- 7. 企業展示 p.21
- 8. プライベートメッセージ機能 p.22-25

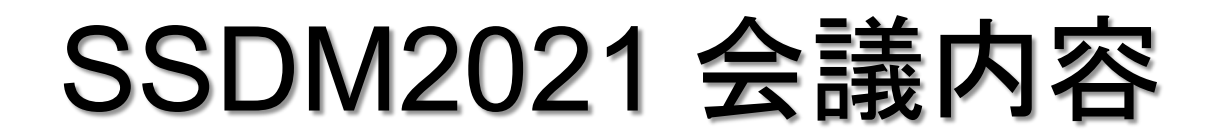

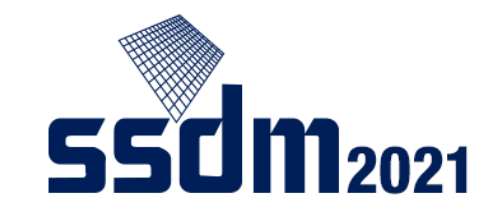

講演には以下の形式があります:

 ゲンプレナリー講演(9月7日,午前) ライブ配信の後、質疑応答、事後録画ビデオ公開(9月17日まで)
 ア招待講演(9月7日,午後~) ライブ配信の後、質疑応答
 一般講演(9月7日,午後~) オンデマンドビデオの配信(公開:9月6日-9月17日)、 当日はショートプレゼンテーションの後、質疑応答(ライブ)
 ショートコース(9月6日) ライブ配信、事後録画ビデオ公開(17日まで)[視聴には登録必要]

▶ パネルディスカッション(9月6日) ライブ配信、ショートコース登録不要

また、会期中は様々な企業展示 [企業紹介/資料配布/担当者紹介]も用意されています。

以降では、事前準備・各講演の視聴方法について説明します。

### 会議全体に関する注意事項

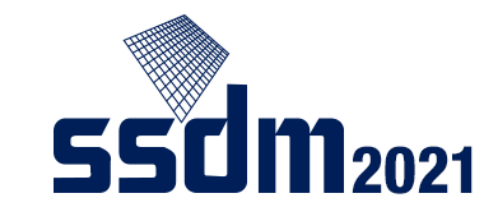

受信映像や発表について,以下の行為を禁止します:

- ■保存(スクリーンショットや撮影を含む)
- 録音
- 録画
- 再配布

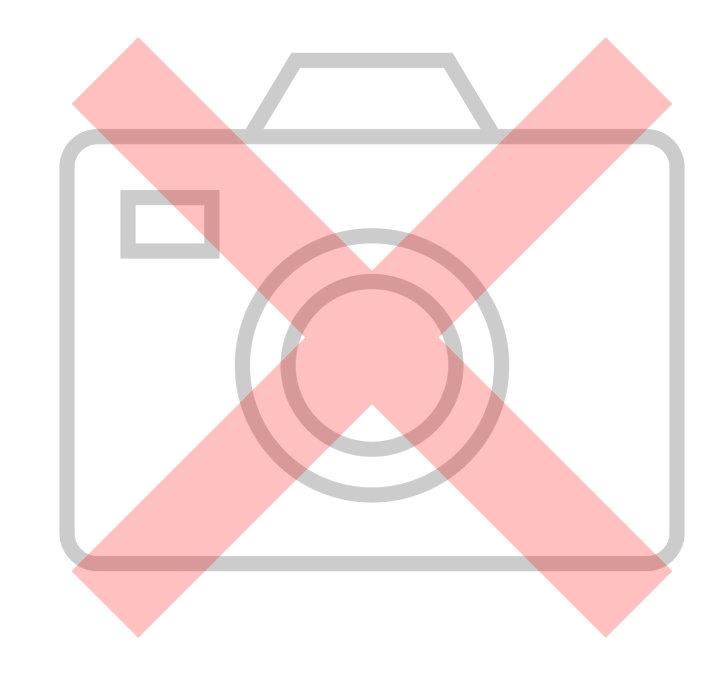

# SSDM2021 利用ツール

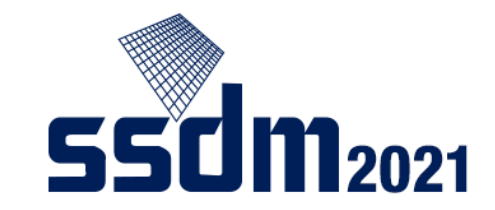

SSDM2021では、以下の2つのツールを使用します:

- ◆ Confit: 本会議で用いるオンラインイベントのプラットフォーム
- ◆ Zoom: ライブ配信の聴講で用いるオンラインミーティングツール (参考: Zoomのテストサイト <u>https://zoom.us/test</u>)

まずは,<u>ネットワーク接続</u>をご確認ください:

□ 有線接続 あるいは 高速Wi-Fi接続 推奨

※Webプロキシやストリーミングサービスの利用制限により各ツールへ接続できない場合があります。 事前にご確認ください。

### 事前準備

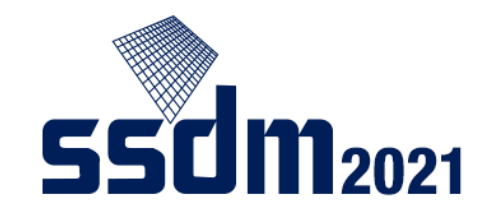

### 以下の端末・ソフトウェアが必要です:

Windows, Mac, Linux, Android, iOS (スマートフォン, タブレットを含む)
 WEBブラウザ (Google Chrome, Edge, Safari 推奨)

また、ライブセッションに参加するには、以下のアプリ・周辺機器が必要です:

□ ZOOMアプリ\*

- **ロ** スピーカー・イヤホン
- **ロ**マイク(Q&Aセッションに参加する時に必要)

\*専用ソフトウェアを端末にインストールしてください。

(WEBブラウザから起動することもできますが、トラブルの可能性が高くなります。)

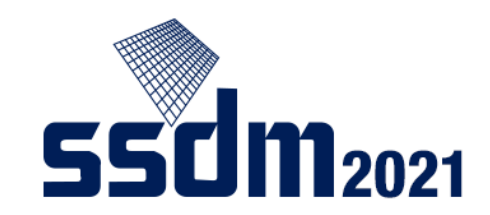

# ライブ配信サイトでの重要事項

- Zoom接続時に必ずオーディオテストを行ってください。
- 質問・コメント時以外は、マイク → ミュート、ビデオ → オフ]
- Zoomで表示される名前を座長が認識しやすい表示に設定
- <mark>本マニュアル</mark> 17ページ参照
- 接続後、ホストに確認したいことがあればチャットをご利用ください。

### 会期中の流れ

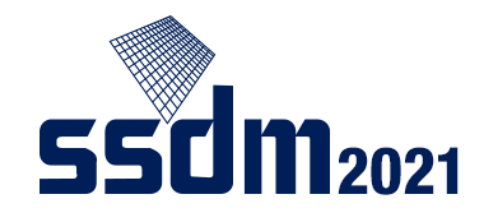

### ➡ □ Confitから興味のあるセッションを見つける。

ロオンデマンドビデオを視聴(事前アップロードは一般講演のみ)

□ ライブ配信サイトに入室して講演を視聴 (+ Q&Aセッションに参加) □ セッションから退室

興味のある講演にアクセスする方法はいくつかありますが、ここではConfitにログインした後、

1. 日程表を表示

- 2. 興味のあるセッションを選択
- 3. セッション内のオンデマンドビデオを視聴
- 4. ライブ配信サイト (Zoom)に参加

する方法を紹介します。

# Confitにアクセスする

SSDM2021の会議サイト (http://www.ssdm.jp/index.html) トップページにあるリンクボタンを クリックします。

※このボタンは How to Attend

ページにもございます。

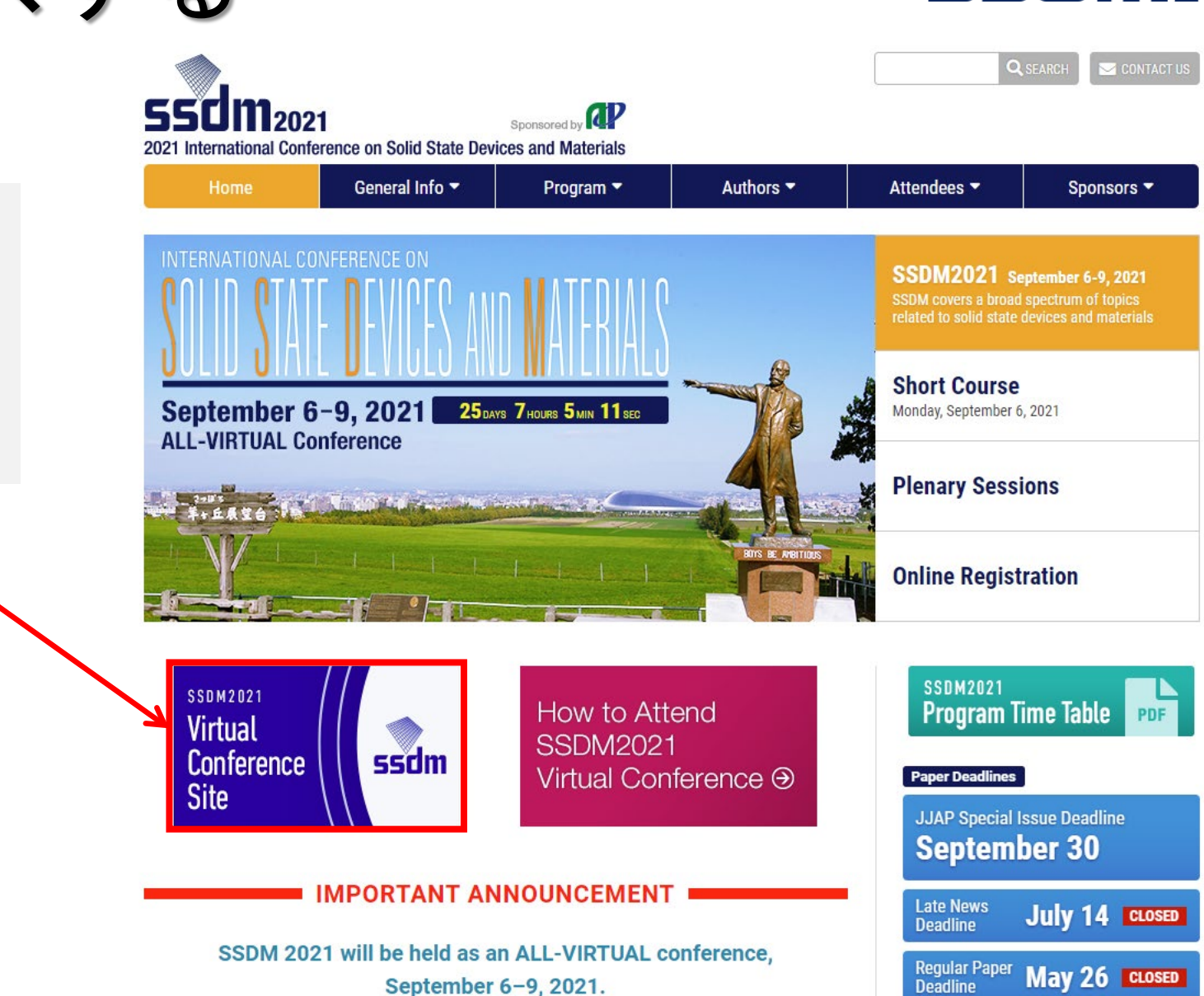

**SSCIM**2021

# Confitにログインする

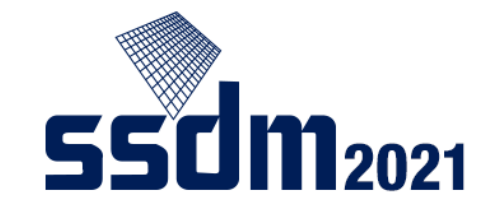

9

前ページの方法でConfitにアクセスすると、次の画面が表示されます:

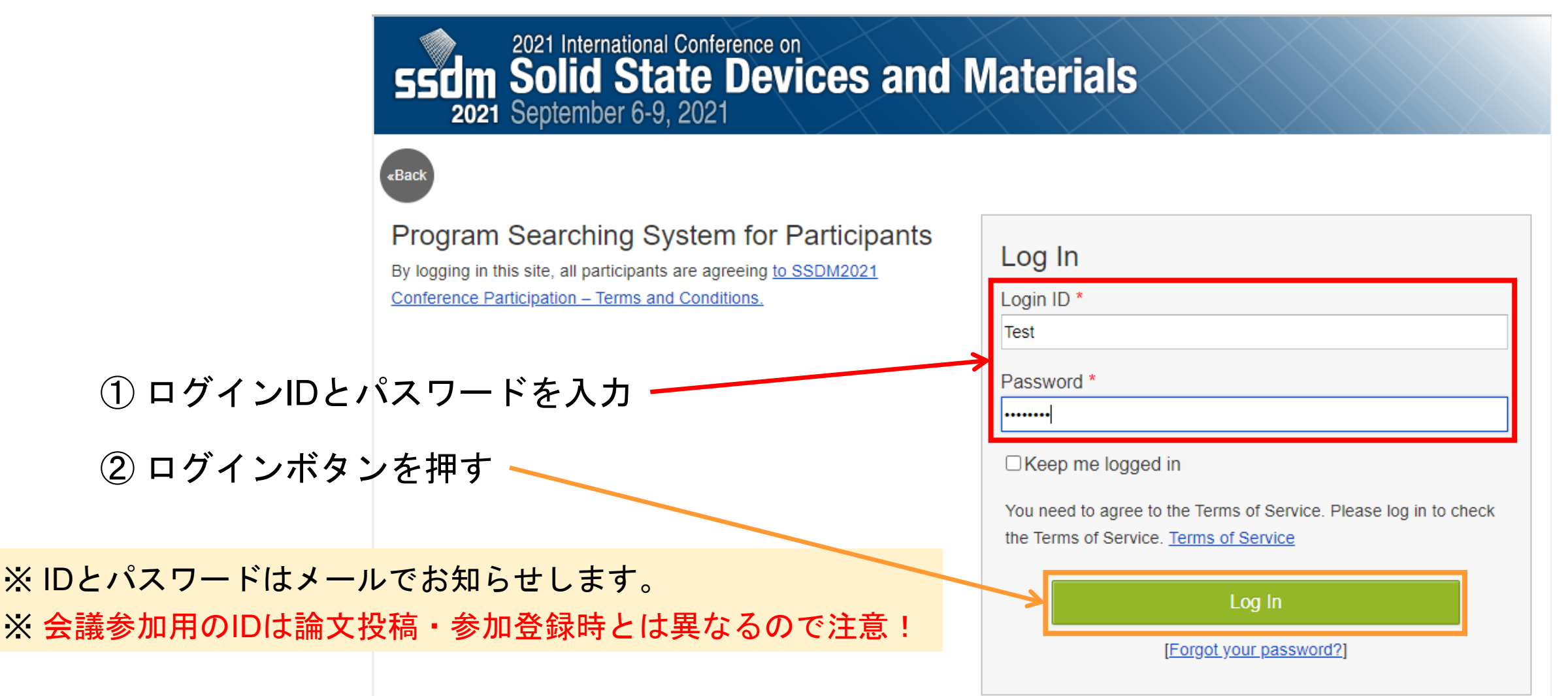

### 日程を選ぶ

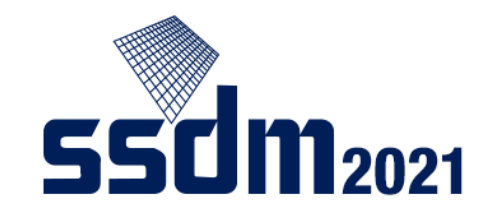

Web & App

Terms of Service

### Confitにログインすると、下の画面が表示。<u>ここ</u>で各日のスケジュールにアクセスできます:

| <u>Confit</u>                                         | Extended Abstracts Archive Help                                                                                                    | I Account Settings / Log Out ▼                      |
|-------------------------------------------------------|----------------------------------------------------------------------------------------------------|-----------------------------------------------------|
| General information<br>Announcements (0)<br>Timetable | <notice> -Please be sure to check the program schedule online before the conference again as programs including your Session 4D would be updatedAll presentations will be held in Japan Time (UTC ±9:00)</notice> | Search for<br>presentations<br>Title, Speaker, etc. |
| Mon. Sep 6, 2021<br>Tue. Sep 7, 2021                  | <ul> <li>*Time lag might occur until the program is updated.</li> </ul>                                                                                                    | Search<br>» Advanced Search                         |
| Wed. Sep 8, 2021<br>Thu. Sep 9, 2021<br>Program       |                                                                                                    | Extended Abstracts<br>Archive                       |
| Sessions<br>Search for presentations                  |                                                                                                    |                                                     |

Copyright on 2021 International Conference on Solid State Devices and Materials site, you agree not to redistribute <u>The Japan Society of Applied Physics</u>.

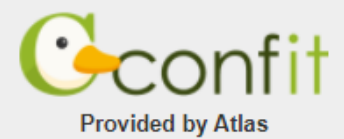

# スケジュールの例

前ページで選んだ日程と合っているか確認

**50M**2021

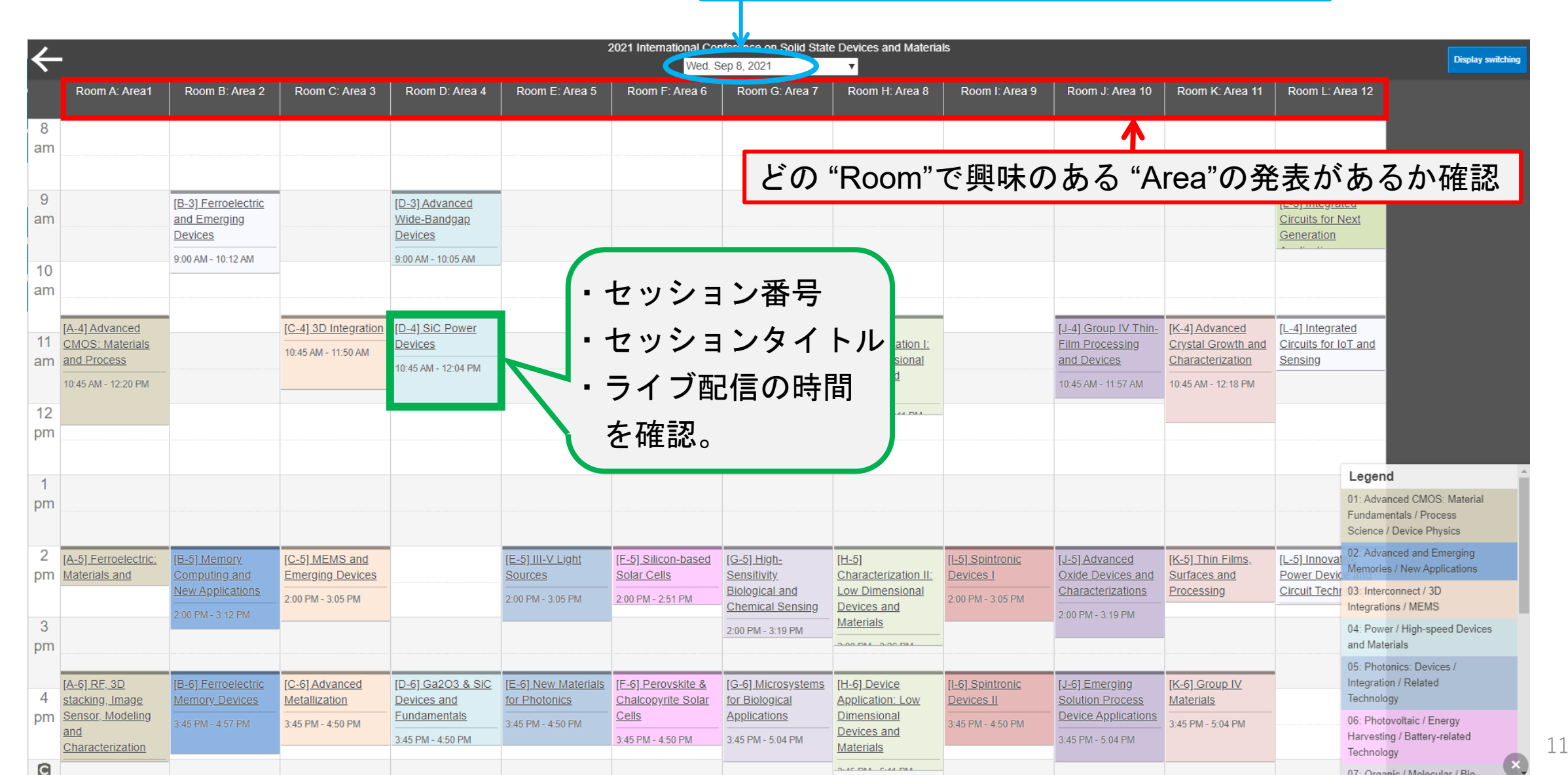

# スケジュールの例 (補足)

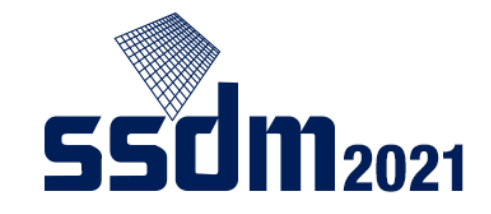

| Streaming (Zoom)       Index index ind                       | 8<br>am                                | E< Li                                         | ve                                             |                                             |                                                   |                                      |                                                |                                           |                                                         |                                       |                                                        |                                                          |                                                         |                                                                               |
|----------------------------------------------------------------------------------------------------|----------------------------------------|-----------------------------------------------|------------------------------------------------|---------------------------------------------|---------------------------------------------------|--------------------------------------|------------------------------------------------|-------------------------------------------|---------------------------------------------------------|---------------------------------------|--------------------------------------------------------|----------------------------------------------------------|---------------------------------------------------------|-------------------------------------------------------------------------------|
| 9       9       1       1       1       1       1       1       1       1       1       1       1       1       1       1       1       1       1       1       1       1       1       1       1       1       1       1       1       1       1       1       1       1       1       1       1       1       1       1       1       1       1       1       1       1       1       1       1       1       1       1       1       1       1       1       1       1       1       1       1       1       1       1       1       1       1       1       1       1       1       1       1       1       1       1       1       1       1       1       1       1       1       1       1       1       1       1       1       1       1       1       1       1       1       1       1       1       1       1       1       1       1       1       1       1       1       1       1       1       1       1       1       1       1       1       1       1       1                                                                                                    |                                        | Streamin                                      | ng (Zoom)                                      | J                                           |                                                   |                                      |                                                |                                           |                                                         |                                       |                                                        |                                                          |                                                         |                                                                               |
| 0       000 AM - 1012 ZAM       000 AM - 1005 ZAM       000 AM - 1005 ZAM       000 AM - 100 ZAM       000 AM - 100 ZAM <th>9<br/>im</th> <th></th> <th>[B-3] Ferroelectric<br/>and Emerging<br/>Devices</th> <th></th> <th>[D-3] Advanced<br/>Wide-Bandgap<br/>Devices</th> <th></th> <th></th> <th></th> <th></th> <th></th> <th></th> <th></th> <th>[L-3] Integrated<br/>Circuits for Nex<br/>Generation</th> <th><u>t</u></th>                                                                                                    | 9<br>im                                |                                               | [B-3] Ferroelectric<br>and Emerging<br>Devices |                                             | [D-3] Advanced<br>Wide-Bandgap<br>Devices         |                                      |                                                |                                           |                                                         |                                       |                                                        |                                                          | [L-3] Integrated<br>Circuits for Nex<br>Generation      | <u>t</u>                                                                      |
| A-Advanced       IC-41 3D Integration       Di-41 SiC-Power       Semiconductor       Semiconductor       Scharacterization I:       Cu-41 Group IV Time       K-41 Advanced       Film Processing       And Advanced       Film Processing       Cu-41 Group IV Time       Cu-41 Group IV Time                                                                                                    | 0<br>m                                 |                                               | 9:00 AM - 10:12 AM                             | -                                           | 9:00 AM - 10:05 AM                                |                                      |                                                |                                           |                                                         |                                       |                                                        |                                                          | Live<br>Streaming (Zo                                   | pom)                                                                          |
| 1045 AM - 1220 PM       Image: bine streaming (Zoom)       Image: bine streaming (Zoom)       Im                                                                                                    | [ <u>A-4</u><br>11 <u>CM</u><br>11 and | 4] Advanced<br>MOS: Materials<br>d Process    |                                                | [C-4] 3D Integration<br>10:45 AM - 11:50 AM | [D-4] SiC Power<br>Devices<br>10:45 AM - 12:04 PM |                                      | [E-4] Compound<br>Semiconductor<br>Solar Cells |                                           | [ <u>H-4]</u><br>Characterization I:<br>Low Dimensional |                                       | [J-4] Group IV Thin-<br>Film Processing<br>and Devices | [K-4] Advanced<br>Crystal Growth and<br>Characterization | [ <u>L-4] Integrated</u><br>Circuits for IoT<br>Sensing | and                                                                           |
| 1       A       A                                                                                                    | 10:4<br>12 str                         | 45 AM - 12:20 PM<br>■ Live<br>treaming (Zoom) |                                                | Live<br>Streaming (Zoom)                    | Live<br>Streaming (Zoom)                          |                                      | 10:45 AM - 11:50 AM                            | )                                         | Devices and<br>Materials                                |                                       | 10:45 AM - 11:57 AM<br>Live<br>Streaming (Zoom)        | 10:45 AM - 12:18 PM<br>Live<br>Streaming (Zoom)          | Live<br>Streaming (Zo                                   | om)                                                                           |
| Image: marging base in the second second               | 1                                      |                                               |                                                |                                             |                                                   |                                      |                                                |                                           | Streaming (200m)                                        |                                       |                                                        |                                                          | L                                                       | egend                                                                         |
| 2       A-5) Ferroelectric:<br>Materials and       B-5) Memory.<br>Computing and<br>Materials and       C-5) MEMS and<br>Emerging Devices<br>2:00 PM - 3:05 PM       C-5) MEMS and<br>Emerging Devices<br>2:00 PM - 3:05 PM       E-5) III-V Light<br>Sources       F-5) Silicon-based<br>Solar Cells       G-5) High-<br>Sensitivity.       D-5) Fin-<br>Sensitivity.       D-5) Sintronic<br>Devices and<br>Materials       L-5) Advanced<br>Oxide Devices and<br>Devices and<br>Materials       K-5) Thin Films.       L-5) Inovat<br>Memories / New Applications<br>Circuit Tech       D-2 Advanced and Emerging<br>Devices and<br>Materials         3       -       -       -       -       -       -       -       -       -       -       -       -       -       -       -       -       -       -       -       -       -       -       -       -       -       -       -       -       -       -       -       -       -       -       -       -       -       -       -       -       -       -       -       -       -       -       -       -       -       -       -       -       -       -       -       -       -       -       -       -       -       -       -       -       -       -       -       -       -       -       -       -       -       -       -       -                                                                                                    | om                                     |                                               |                                                |                                             |                                                   |                                      |                                                |                                           |                                                         |                                       |                                                        |                                                          | 01<br>Fu<br>Sc                                          | : Advanced CMOS: Material<br>indamentals / Process<br>cience / Device Physics |
| New Applications     2:00 PM - 3:05 PM     2:00 PM - 3:05 PM     2:00 PM - 3:05 PM     2:00 PM - 2:05 PM     Biological and<br>Chemical Sensing     Low Dimensional<br>Devices and<br>and Materials     2:00 PM - 3:05 PM     Processing     Circuit Techr 03: Interconnect / 3D<br>Integrations / MEMS       3<br>m                                                                                                    | 2 <u>[A-</u><br>m <u>Mat</u>           | 5] Ferroelectric:<br>aterials and             | [B-5] Memory<br>Computing and                  | [ <u>C-5] MEMS and</u><br>Emerging Devices  |                                                   | [E-5] III-V Light<br>Sources         | [F-5] Silicon-based<br>Solar Cells             | [ <u>G-5] High-</u><br><u>Sensitivity</u> | [ <u>H-5]</u><br>Characterization II:                   | [ <u>I-5] Spintronic</u><br>Devices I | [J-5] Advanced<br>Oxide Devices and                    | [ <u>K-5] Thin Films,</u><br>Surfaces and                | ( <u>L-5) Innoval</u> 02<br>Power Devic                 | : Advanced and Emerging<br>emories / New Applications                         |
| Image: Solid State State | 3                                      |                                               | New Applications                               | 2:00 PM - 3:05 PM                           |                                                   | 2:00 PM - 3:05 PM                    | 2:00 PM - 2:51 PM                              | Chemical Sensing                          | Low Dimensional<br>Devices and<br>Materials             | 2:00 PM - 3:05 PM                     | 2:00 PM - 3:19 PM                                      | Processing                                               | Circuit Techr 03                                        | CInterconnect / 3D<br>tegrations / MEMS<br>CPower / High-speed Devices        |
|                                                                                                    | m                                      |                                               |                                                |                                             |                                                   |                                      |                                                |                                           | -200. DM - 2-20. DM                                     |                                       |                                                        |                                                          | ar<br>05                                                | d Materials                                                                   |
| [A-6] RF. 3D       [B-6] Ferroelectric       [C-6] Advanced       [D-6] Ga2O3 & Sic       [E-6] New Materials       [F-6] Perovskite &<br>for Photonics       [G-6] Microsystems       [H-6] Device       [I-6] Spintronic       [J-6] Emerging       [K-6] Group IV       Integration / Related         4       stacking, Image       Memory Devices       Metallization       Devices and       for Photonics       Chalcopyrite Solar       for Biological       Application: Low       Devices II       Solution Process       Materials       Technology                                                                                                    | 4 <u>stac</u>                          | 6] RF, 3D<br>acking, Image                    | [B-6] Ferroelectric<br>Memory Devices          | [C-6] Advanced<br>Metallization             | [D-6] Ga2O3 & SiC<br>Devices and                  | [E-6] New Materials<br>for Photonics | [F-6] Perovskite &<br>Chalcopyrite Solar       | [G-6] Microsystems<br>for Biological      | [H-6] Device<br>Application: Low                        | [I-6] Spintronic<br>Devices II        | [J-6] Emerging<br>Solution Process                     | [K-6] Group IV<br>Materials                              | In<br>Te                                                | tegration / Related<br>chnology                                               |

# オンデマンドビデオの視聴

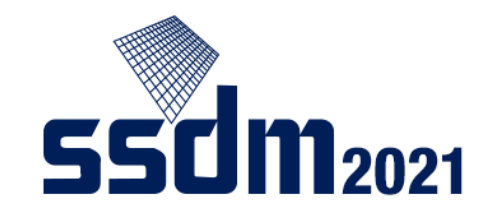

興味のあるセッションが見つかったら、 以下の手順で講演のオンデマンドビデオ (一般講演)にアクセスしてみましょう。

まずは、興味ある発表を選択します。

プレナリーとショートコースは講演後に 録画ビデオが公開されますが、後者は参 加登録した方のみへの配信となります。

> オンデマンドビデオの公開期間 9月6日 - 9月17日

| SSCIM Soli<br>2021 Septem | d State Devices and Materials                                                                                                    |                      |
|---------------------------|----------------------------------------------------------------------------------------------------|----------------------|
| TOP > Timetable > Tue. Se | p.7, 2021 > Session information                                                                                                    |                      |
| General information       | Session information                                                                                                    | Search for           |
| Announcements (0)         | > Print Viveet                                                                                                    | presentations        |
| Program                   |                                                                                                    | Title, Speaker, etc. |
| Timetable                 | > Oral Presentation                                                                                                    | Search               |
| Sessions                  | 04: Power / High-speed Devices and Materials                                                                                                    | » Advanced Search    |
| Search for presentations  | [D-1] GaN Devices and Related Technologies                                                                                                    |                      |
|                           | Tue. Sep 7, 2021 2:00 PM - 3:12 PM Room D: Area 4                                                                                                    | Extended Abstracts   |
|                           | Session Chair: Name (Affiliation)                                                                                                    | Archive              |
|                           | + Add all to schedule                                                                                                    |                      |
|                           | 2:00 PM                                                                                                    |                      |
|                           | [D-1-01] Presentation 1                                                                                                    |                      |
|                           | Name1, Namez (Affiliation1)                                                                                                    |                      |
|                           | C Schedule Q ★ Like Q                                                                                                    |                      |
|                           | 2:30 PM - 2:37 PM                                                                                                    |                      |
|                           | [D-1-02] Presentation 2                                                                                                    |                      |
|                           | Name3, Name4 (Affiliation2)<br>Name5, Name6 (Affiliation3)<br>Name7, Name8 (Affiliation4)<br>Name9, Name10 (Affiliation5)<br>Name11, Name12 (Affiliation6) |                      |
|                           |                                                                                                    |                      |

2021 International Conference on

# オンデマンドビデオの視聴

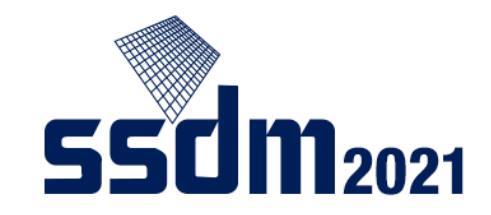

各発表について、 右のような画面が表示されます。

「再生ボタン」をクリックすると、 オンデマンドビデオを視聴できます。

(必要に応じて) スピーカーのボリュームを調整

当日はアブストラクト(PDF形式)の ダウンロード用のボタンも現れます。 2021 International Conference on SSCIM Solid State Devices and Materials 2021 September 6-9, 2021

OP > <u>Timetable</u> > <u>Tue. Sep 7, 2021</u> > <u>Session information</u> > **Presentation information** 

| eneral information     |   | Presentation information                                                               | Search for                    |
|------------------------|---|----------------------------------------------------------------------------------------|-------------------------------|
| nouncements (0)        | > | Print I Tweet                                                                          | presentations                 |
| ogram                  |   |                                                                                        | Title, Speaker, etc.          |
| netable                | > | Oral Presentation                                                                      | Search                        |
| ssions                 | > | 04: Power / High-speed Devices and Materials                                           | » Advanced Search             |
| arch for presentations | > | [D-1] GaN Devices and Related Technologies                                             |                               |
|                        |   | Tue. Sep 7. 2021 2:00 PM - 3:12 PM Room D: Area 4<br>Session Chair: Name (Affiliation) | Extended Abstracts<br>Archive |
|                        |   | O Schedule 0 ★ Like 0                                                                  |                               |
|                        |   | 2:00 PM - 2:30 PM                                                                      |                               |
|                        |   | -<br>[D-1-01] Presentation 1                                                           |                               |

Name1, Name2 (Affiliation1)

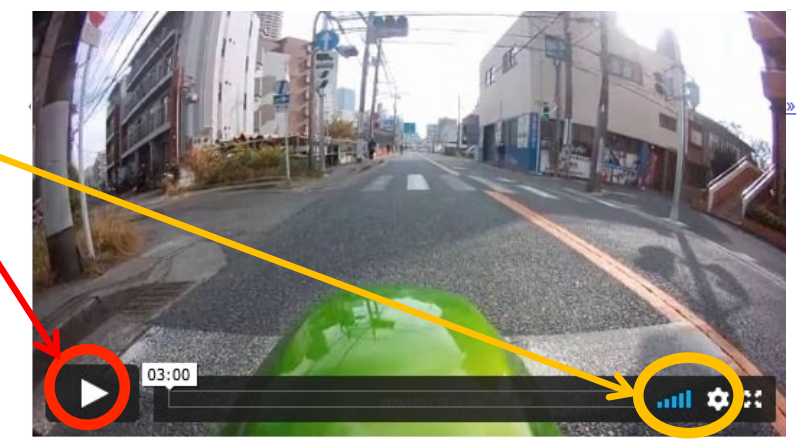

# ライブ配信サイトにアクセス

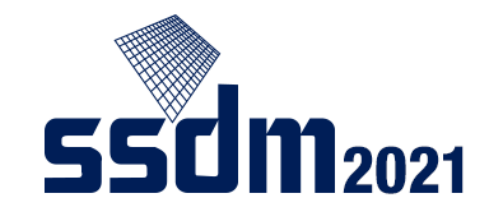

| )                                                                                                    | [B-3] Ferroelectric            |                                                                 | [D-3] Advanced                        |                                                           |                                                                 |                                                                                        |                                                                         | Stre                                                       | <ul> <li>Live<br/>aming (Zoo</li> </ul>                  | om)                                                                   | [L-3] Integrate                                      | ed                                                                                |
|----------------------------------------------------------------------------------------------------|--------------------------------|-----------------------------------------------------------------|---------------------------------------|-----------------------------------------------------------|-----------------------------------------------------------------|----------------------------------------------------------------------------------------|-------------------------------------------------------------------------|------------------------------------------------------------|----------------------------------------------------------|-----------------------------------------------------------------------|------------------------------------------------------|-----------------------------------------------------------------------------------|
| n                                                                                                    | and Emerging<br>Devices        |                                                                 | Wide-Bandgap<br>Devices               |                                                           |                                                                 |                                                                                        |                                                                         |                                                            |                                                          |                                                                       | Circuits for N<br>Generation                         | <u>ext</u>                                                                        |
| D<br>n                                                                                                    | 9:00 AM - 10:12 AM             |                                                                 | 9:00 AM - 10:05 AM                    |                                                           |                                                                 |                                                                                        |                                                                         |                                                            |                                                          |                                                                       | Live Streaming (                                     | Zoom)                                                                             |
| [ <u>A-4] Advance</u><br>[ <u>CMOS: Mate</u><br>] and Process                                                                                                    | ed<br>rials                    | [C-4] <u>3D Integration</u><br>10:45 AM - 11:50 AM              | [D-4] <u>SiC Power</u><br>Devices<br> |                                                           | [F-4] Compound<br>Semiconductor<br>Solar Cells                  |                                                                                        | [ <u>H-4]</u><br>Characterization I:<br>Low Dimensional                 |                                                            | [J-4] Group IV Thin-<br>Film Processing<br>and Devices   | [K-4] Advanced<br>Crystal Growth and<br>Characterization              | [L-4] Integrate<br>Circuits for Io<br>Sensing        | ed<br>T and                                                                       |
| 10:45 AM - 12:20<br>2<br>3<br>5<br>5<br>10:45 AM - 12:20<br>10:45 AM - 12:20 | Zoom)                          | Live<br>Streaming (Zoom)                                        | Live<br>Streaming (Zoom)              |                                                           | 10:45 AM - 11:50 AM                                             | )                                                                                      | Devices and<br>Materials                                                |                                                            | 10:45 AM - 11:57 AM<br>Live<br>Streaming (Zoom)          | 10:45 AM - 12:18 PM                                                   | Live Streaming (                                     | Zoom)                                                                             |
|                                                                                                    |                                |                                                                 |                                       |                                                           |                                                                 |                                                                                        |                                                                         |                                                            |                                                          |                                                                       |                                                      | Legend                                                                            |
| n                                                                                                    |                                |                                                                 |                                       |                                                           |                                                                 |                                                                                        |                                                                         |                                                            |                                                          |                                                                       |                                                      | 01: Advanced CMOS: Material<br>Fundamentals / Process<br>Science / Device Physics |
| [ <u>A-5] Ferroele</u><br>Materials and                                                                                                    | Computing and New Applications | [ <u>C-5] MEMS and</u><br>Emerging Devices<br>2:00 PM - 3:05 PM |                                       | [ <u>E-5] III-V Light</u><br>Sources<br>2:00 PM - 3:05 PM | [ <u>F-5] Silicon-based</u><br>Solar Cells<br>2:00 PM - 2:51 PM | [ <u>G-5] High-</u><br><u>Sensitivity</u><br><u>Biological and</u><br>Chemical Sensing | [ <u>H-5]</u><br>Characterization II:<br>Low Dimensional<br>Devices and | [ <u>I-5] Spintronic</u><br>Devices I<br>2:00 PM - 3:05 PM | [J-5] Advanced<br>Oxide Devices and<br>Characterizations | [ <u>K-5] Thin Films,</u><br><u>Surfaces and</u><br><u>Processing</u> | [L-5] Innovat<br>Power Devic<br><u>Circuit Techr</u> | 02: Advanced and Emerging<br>Memories / New Applications<br>03: Interconnect / 3D |
|                                                                                                    | 2:00 PM - 3:12 PM              |                                                                 | _                                     |                                                           |                                                                 | 2:00 PM - 3:19 PM                                                                      | Materials                                                               |                                                            | 2:00 PM - 3:19 PM                                        |                                                                       |                                                      | 04: Power / High-speed Devices                                                    |

# Zoom接続時のオーディオ設定

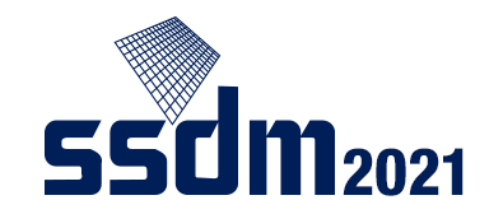

Zoomマークをクリックすると、下の画面が現れます。 以下の手順でオーディオの設定をしましょう。

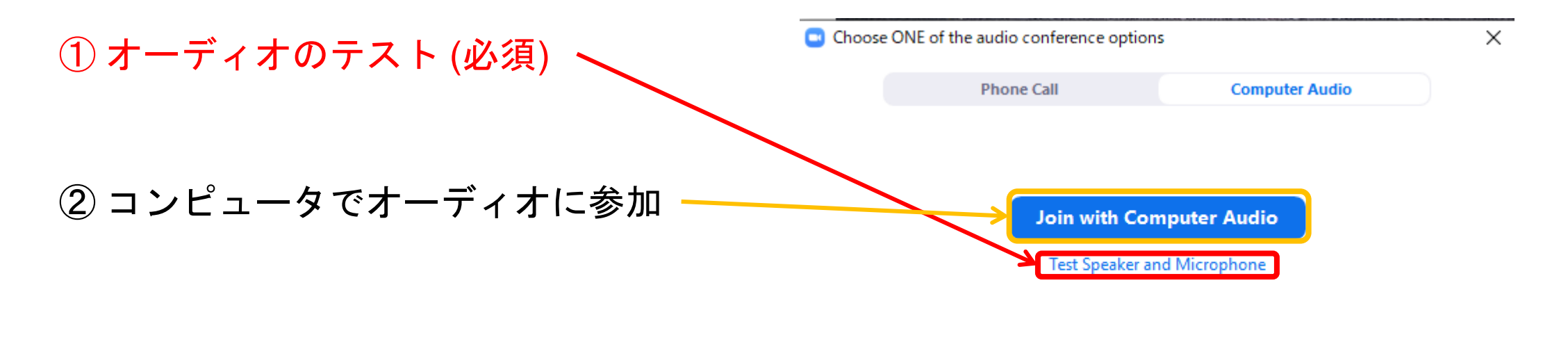

) Automatically join audio by computer when joining a meeting

### Zoom入室後の準備

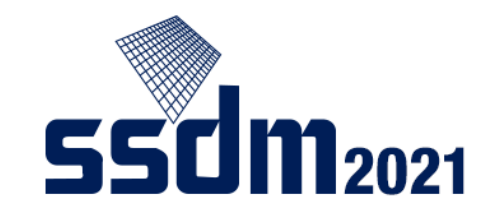

ライブ配信サイト (Zoomミーティング)に入室したら、以下の設定を行います:

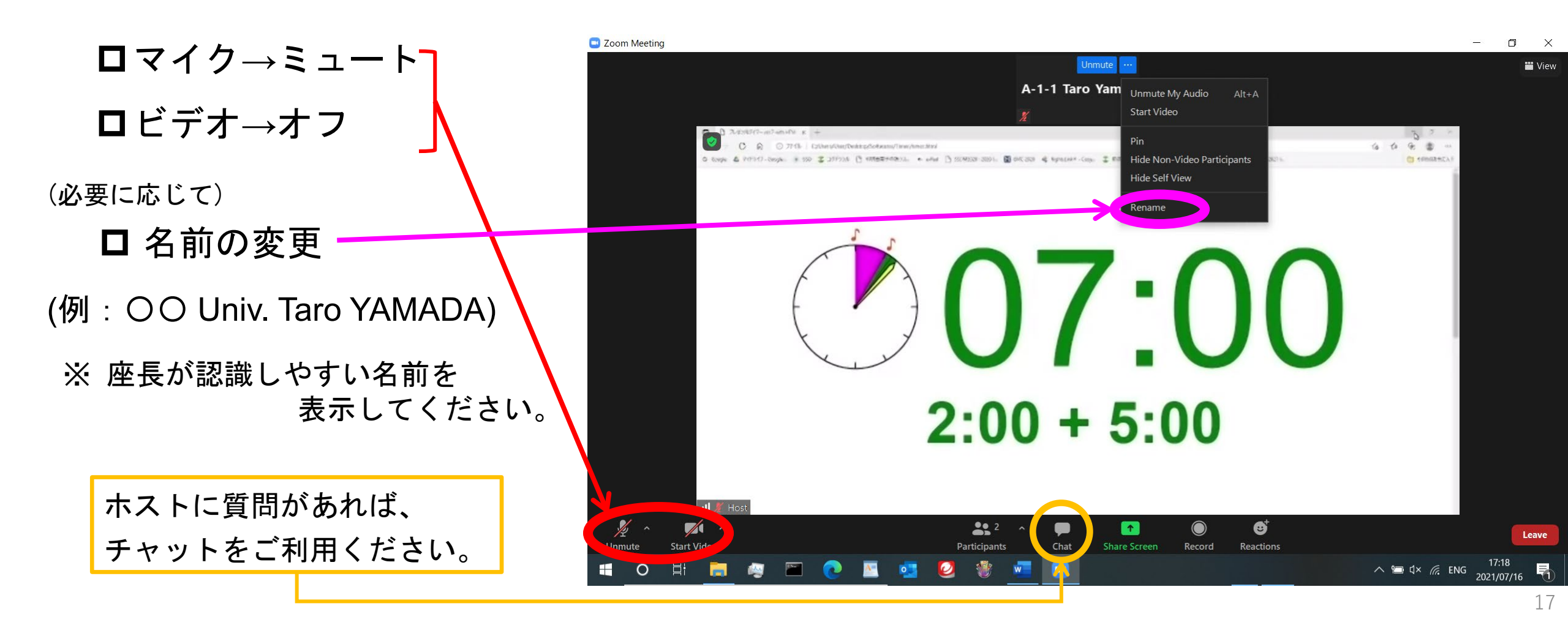

# 講演に対する質問(1)

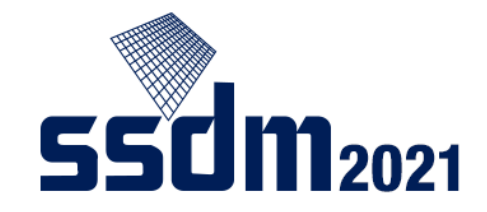

セッションが始まると、発表者による講演 (ライブ配信)が行われます。 各講演の後、以下の手順で質問・コメントをすることができます:

- ①「反応」をクリック
- ②「手を挙げる」をクリック
- ③ 座長から指名があったら マイクをオンにして質問する。

※ 基本的には「音声」による質問を お願いしていますが、ご事情(マイク の不具合を含む)がある場合は、 「チャット」をお使いいただけます

(但し、英語での投稿をお願いします)。

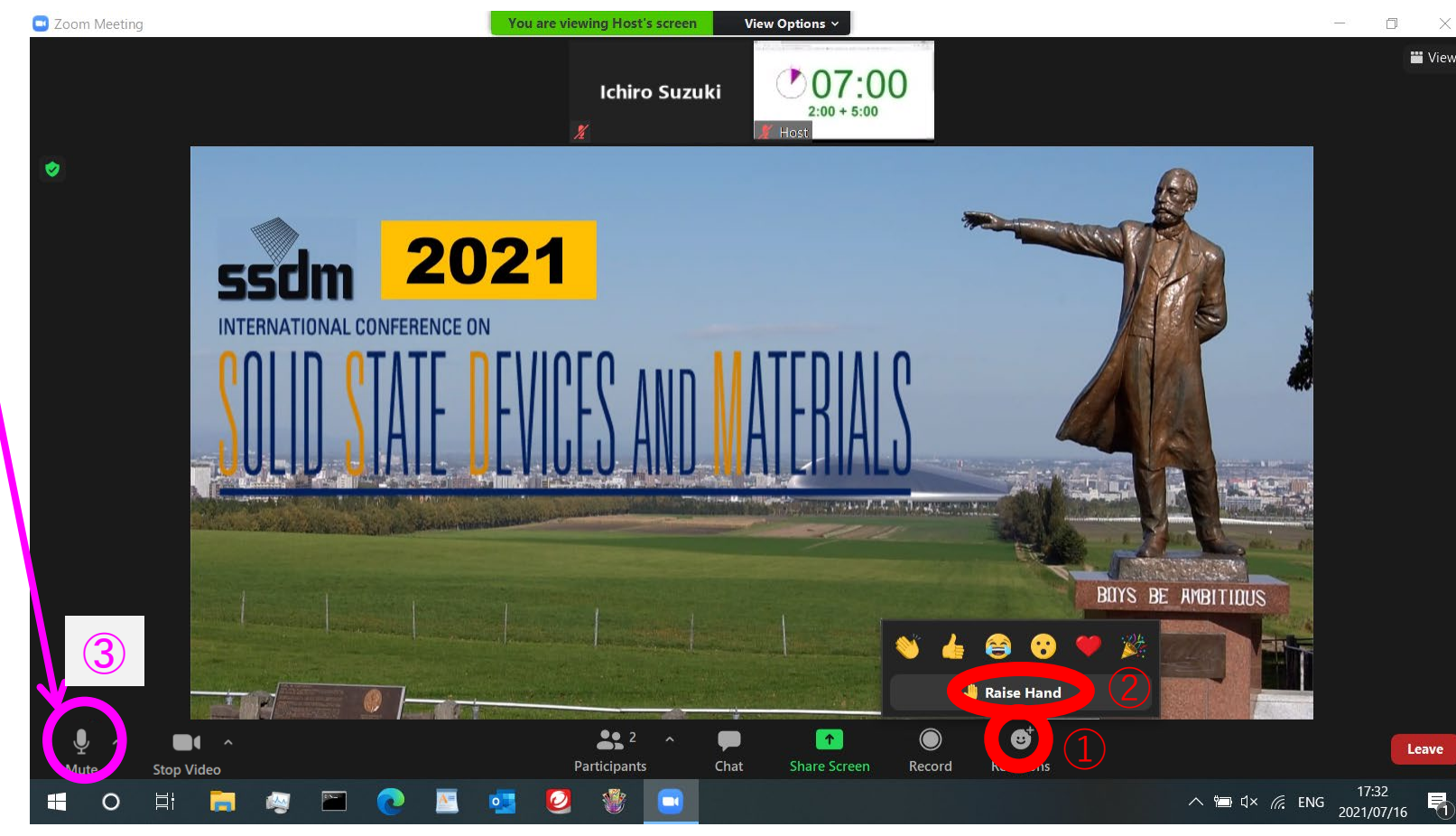

# 講演に対する質問(2)

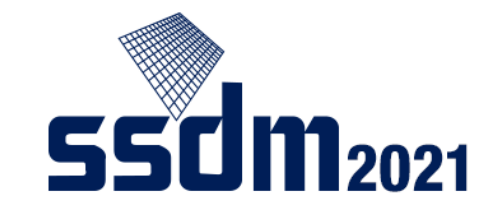

Zoomのバージョンによっては、以下の方法で「手を挙げる」こともできます:

- ①「参加者」をクリック
   ② 下段の「…」をクリック
- ③「手を挙げる」をクリック
- ④ 座長から指名があったら マイクをオンにして質問する。
- ※ 基本的には「音声」による質問を お願いしていますが、ご事情(マイク の不具合を含む)がある場合は、 「チャット」をお使いいただけます
- (但し、英語での投稿をお願いします)。

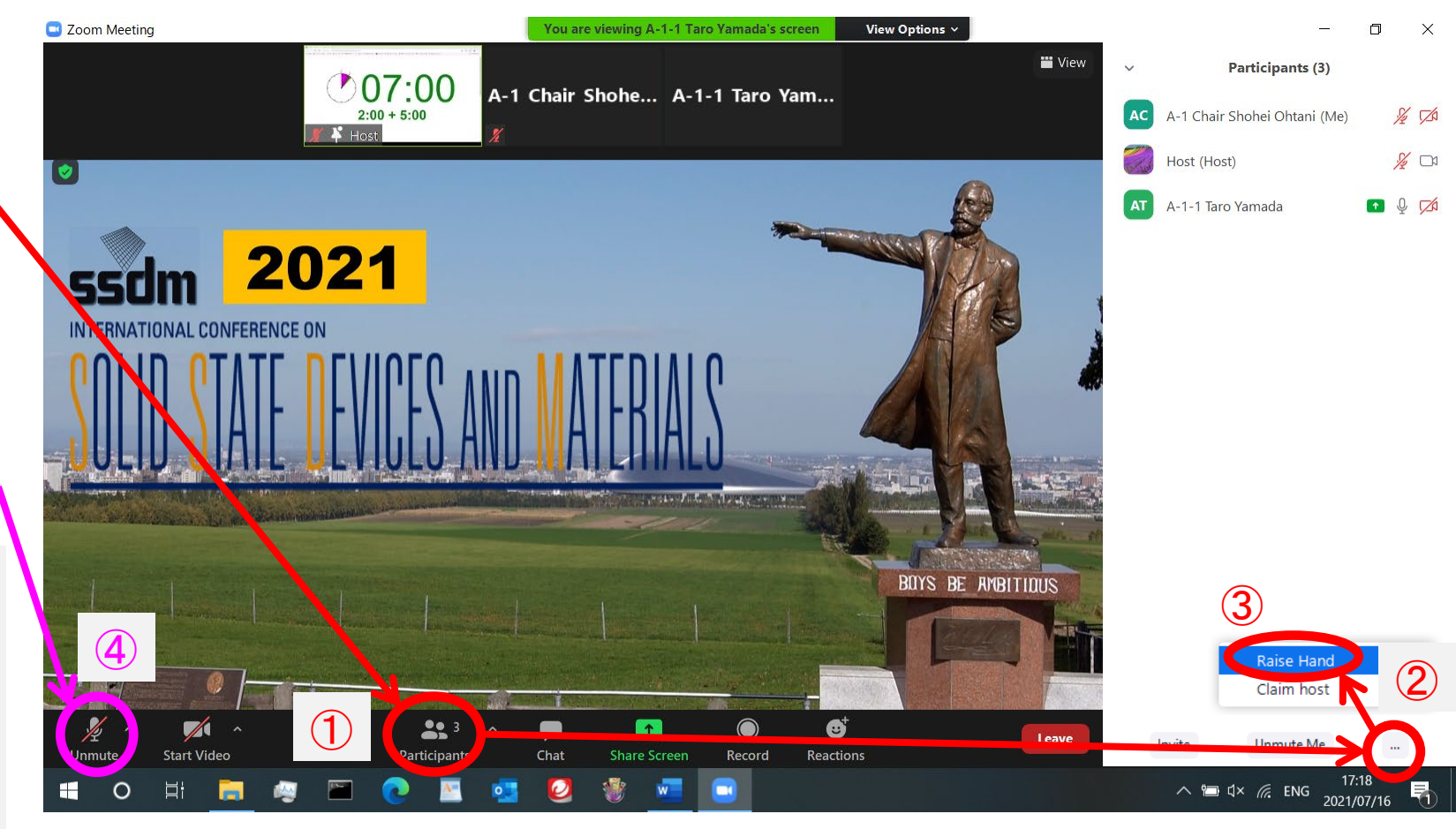

# ライブ配信サイトから退室

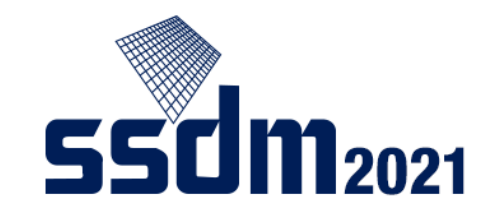

関心のある発表・セッションが終わったら、Zoomから退室してください:

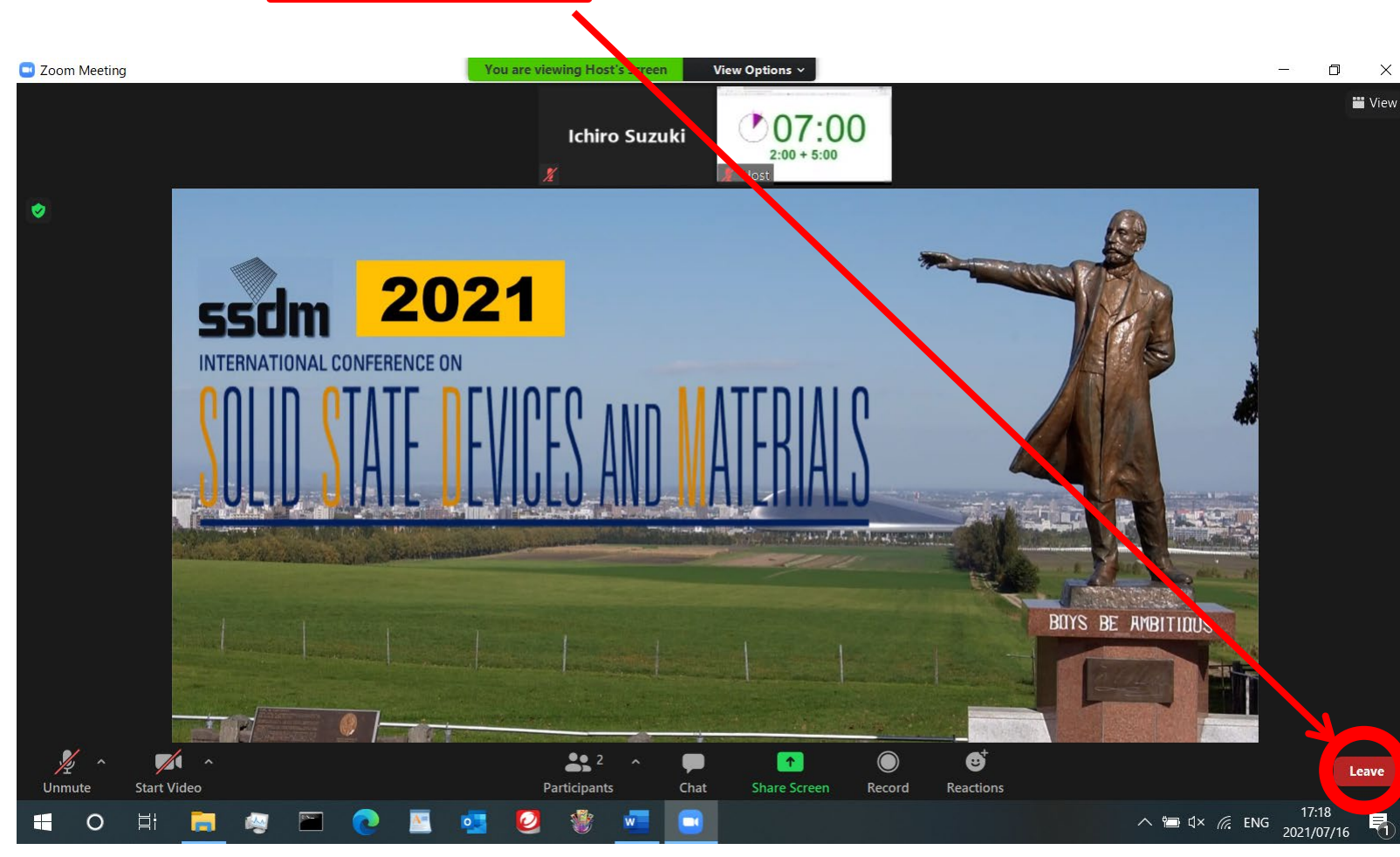

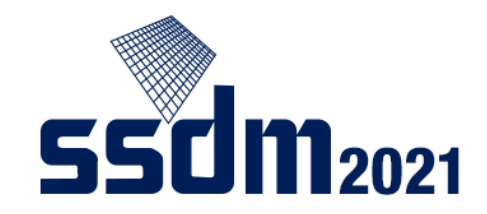

### Confit 企業展示

Confitを通してバーチャル企業展示が開催されます。 開催期間中、Confitのトップページに下記のようなメニューが現れます。 Exhibitorsをクリックしてください。 次に現れるページで、ご興味のある企業の名前をクリックして展示にお進みください。

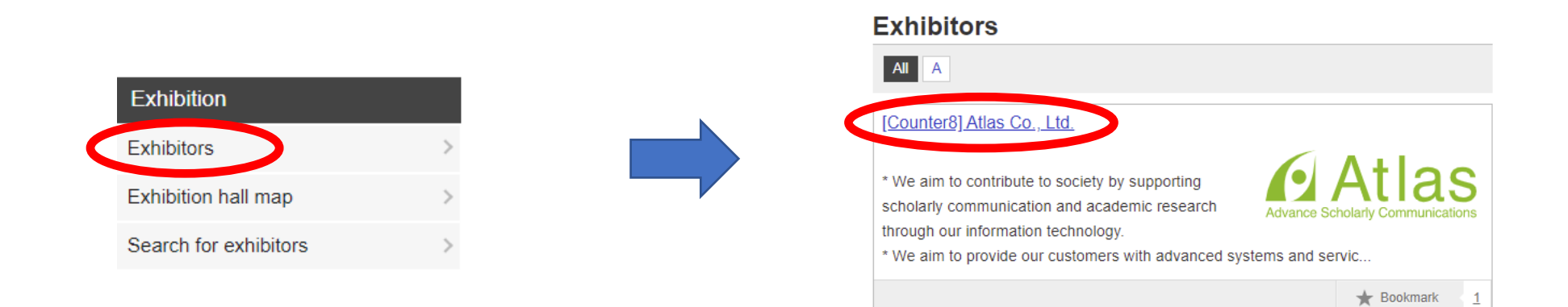

Confit プライベートメッセージ機能(1)

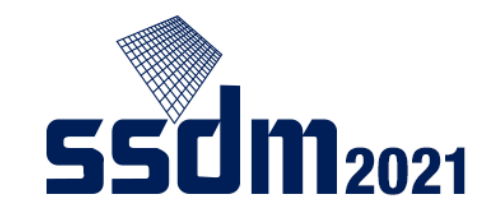

Confitの機能を使って、参加者間でメッセージのやり取りができます。

### 検索機能

(1) Confitのトップページ上で、「Search for Participants」をクリック。

| (2) 検索条件を入力しメッセージを送信した |  |
|------------------------|--|
| い参加者を検索。               |  |

### Search for Participants

| Name                         |
|------------------------------|
|                              |
| Affiliation, Exhibitor       |
|                              |
| Presentation Title, Keywords |
|                              |
| Soarch                       |
| Search                       |
|                              |

| My menu                      |   |
|------------------------------|---|
| My Schedule (0)              | > |
| Private Message (0)          | > |
| Presentations You 'Like' (0) | > |
| Exhibitor Bookmarks (0)      | > |
| Search for Participants      | > |
| My Profile                   | > |

Confit

プライベートメッセージ機能(2)

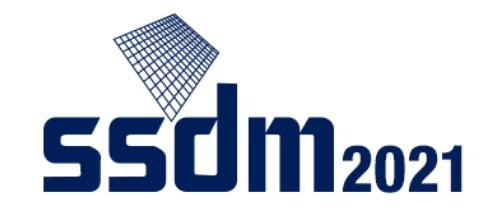

### マッチングフラグ機能

[事前準備] My Profileの「Matching flag」項目から自分に合ったステータスを選択する。

### My Profile

Fields with \* are required. The information you entered here will be open on this site.

| Name*         | Please enter your name.                                                                    |
|---------------|--------------------------------------------------------------------------------------------|
| Affiliation   | If you belong to multiple institutions, please enter one of them as a primary affiliation. |
| Matching flag | Set your flags. Flags to be selected : Job hunting Looking for human resources             |

[検索]「Search for Participants」から検索したい ステータスを選択して検索すると対象のステー タスを選択している参加者が一覧で表示される。

### Search for Participants

| Affiliation, Exhibito          | r        |   |                                              |  |
|--------------------------------|----------|---|----------------------------------------------|--|
| Presentation Title,            | Keywords |   |                                              |  |
| Matching flag :<br>job hunting |          | Ţ | Selected Item<br>Looking for human resources |  |

Confit

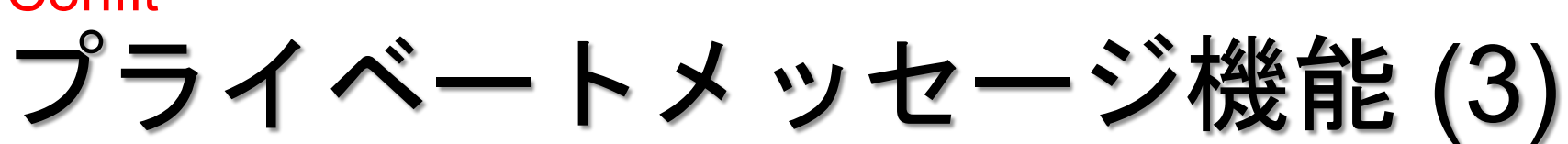

メッセージ送信機能

(1)「Search for Participants」からプライベートメッセージを送信したい参加者を選択する。

| FC                                                                                         | rticipants, p | presenters, etc.(1) |                   |
|--------------------------------------------------------------------------------------------|---------------|---------------------|-------------------|
|                                                                                            |               |                     | 1 results (1 - 1) |
| 2                                                                                          |               |                     | >                 |
| Name                                                                                       |               |                     |                   |
| Affiliation, Exhibitor                                                                     |               |                     |                   |
|                                                                                            |               |                     |                   |
|                                                                                            |               |                     |                   |
| Presentation Title, Keywo                                                                  | ords          |                     |                   |
| Presentation Title, Keywo                                                                  | ords          | Selected Item       |                   |
| Presentation Title, Keywo<br>Matching flag :<br>Looking for human resources                | ords          | Selected Item       |                   |
| Presentation Title, Keywo<br>Matching flag :<br>Looking for human resources<br>job hunting | ords          | Selected Item       |                   |

(2)「Send Private Message」 をクリック。

### Profile

# Send Private Message] Name → Search for in Google Scholar Affiliation

(3) メッセージを入力後 「Send」をクリック。

### Send Private Message

| Name        |
|-------------|
| Affiliation |

### Fields with \* are required.

You can send a private message personally. The name of the sender will be notified to the recipient, but the email address will not be shown. The message is exclusive to the recipient.

Subject\*

Text\*

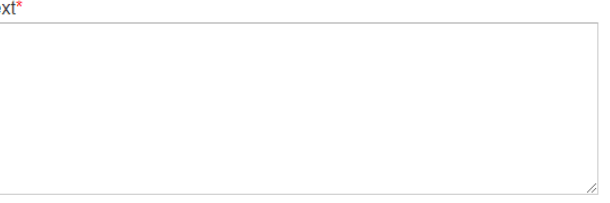

Please review your message and click "Send" to send it.

Cancel Send

rivate Message」

Confit プライベートメッセージ機能(4)

メッセージ受信機能

### (1)「Private Message」 に未読件数が表示される。

| My menu                      |   |
|------------------------------|---|
| My Schedule (0)              | 3 |
| Private Message (1)          | 3 |
| Presentations You 'Like' (0) | 3 |
| Exhibitor Bookmarks (0)      | 3 |
| Search for Participants      | 3 |
| My Profile                   | 3 |

### (2) 受信ボックスに届いているメッセージを開く。

### **Private Message**

| 🚍 Inbox  | 🛪 <u>Sent</u>                         |                           |        |
|----------|---------------------------------------|---------------------------|--------|
|          | · · · · · · · · · · · · · · · · · · · | Unread 1 / 1 results (1   | 1 - 1) |
|          |                                       | Fri. Aug 13, 2021 3:31 PM | 亩      |
| Greeting |                                       | >                         | Delete |

### (3) メッセージを確 認し返信を送信する。

# Image: Sent Image: Index Image: Index </td

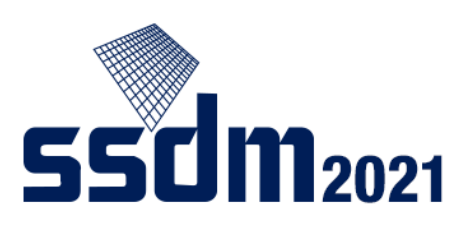